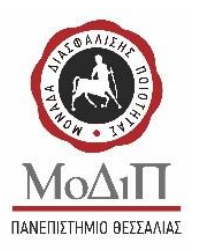

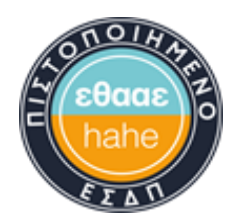

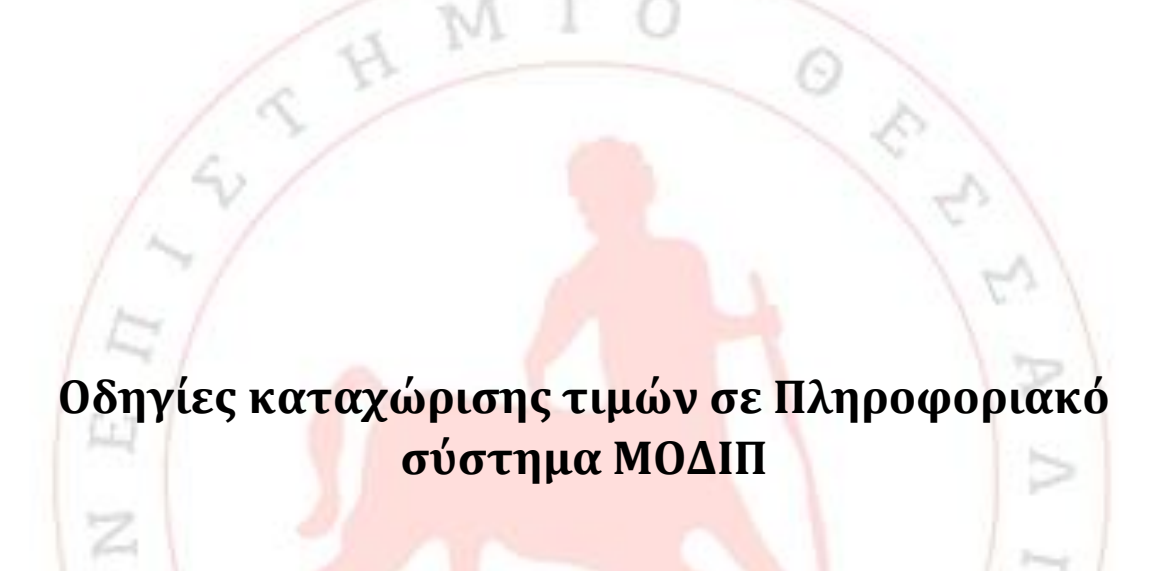

ETOF LAPYEHE 1984

THMI

Για να καταχωρήσετε στο Πληροφοριακό Σύστημα (ΠΣ) της ΜΟΔΙΠ τις τιμές των δεικτών θα πρέπει να προβείτε στις παρακάτω ενέργειες:

- 1. Συνδεθείτε στο ΠΣ της ΜΟΔΙΠ μέσω του συνδέσμου <u>https://qa-app.uth.gr/</u> χρησιμοποιώντας το ιδρυματικό σας username και password.
- Δείτε εικόνα 1 : Για να δημιουργηθούν οι δείκτες που αφορούν το Ακαδ. Έτος αναφοράς 2023-2024(ημερολογιακό 2024), διαλέγετε αριστερά «Απογραφικά Καθηγητή» (1), επιλέγετε την γραμμή που αφορά το Ακαδ. Έτος 2022-2023 (2) και

|                                       | th gr/teacher/apografiko/teacher_ev     | iluation/list                      |                                              | A* ☆ ) 🔞 ઉ                        | I III fi≊ fi⊕ fi⊗ IIII & & & & & & & & & & & & & & & & & |
|---------------------------------------|-----------------------------------------|------------------------------------|----------------------------------------------|-----------------------------------|----------------------------------------------------------|
| ερωτηματολογία 🗸<br>Απογραφικά 🗸      | Scopus ID:<br>Ερωτηματολόγιο διδάσκοντα | Παραγωγή Ερευνητικού/Επιστημονικοι | ύ Έργου Αναγνώριση Ερευνητικού/Επιστημονικοι | ύ Έργου Χρηματοδοτούμενα Προγράμμ | ατα Scopus                                               |
| ο Απογραφικά Καθηγητή                 | (1) toc                                 | : Έναρξη                           | : Λήξη                                       | : Ενεργό : ευίου                  |                                                          |
| <ul> <li>Προγράμμα Σπουδών</li> </ul> |                                         |                                    |                                              | Ναι.Ούχι.Ο                        |                                                          |
| Υπηρεσίες Ιδρύματος                   | 2022 - 2023                             | (2) 01/09/2022                     | 30/04/2024                                   |                                   | A 4                                                      |
|                                       |                                         |                                    |                                              |                                   |                                                          |
|                                       |                                         |                                    |                                              |                                   | ×400 Pro                                                 |

3.Δείτε εικόνα 2 : Στη συνέχεια επιλέγετε την καρτέλα «Παραγωγή

Ερευνητικού/Επιστημονικού Έργου» (1), στο φίλτρο Ακαδ. Έτος Αναφοράς γράφετε 2023 (2) και πατάτε Enter για να επιλέξετε και να εστιάσετε στους δείκτες που πρέπει να συμπληρώσετε. Για κάθε δείκτη πατάτε το μολύβι (3) για να συμπληρώσετε την τιμή. Για να δείτε την αναλυτική περιγραφή κάποιου δείκτη οδηγήστε το ποντίκι πάνω στην περιγραφή του και θα εμφανιστεί πλαίσιο που την περιέχει.

Επισημαίνουμε ότι τώρα θα συμπληρώσετε δεδομένα που αφορούν το Ακ.Ετος αναφοράς 2023-2024 (1/9/2023 – 31/8/2024) και πως οι αριθμοί (δημοσιεύσεων, αναφορών κ.λπ.) θα αφορούν το ημερολογιακό έτος 2024 (1/1/2024-31/12/2024). <u>Η στήλη «Συνολικό πλήθος»</u> <u>δεν αξιοποιείται για την ώρα, παρακαλούμε να την αγνοήσετε</u>. Στη στήλη Πλήθος θα εμφανίζονται προσυμπληρωμένες τιμές των δεικτών. Παρακαλούμε να ελέγξετε την εγκυρότητα των τιμών αυτών και στην περίπτωση που χρειαστεί να τις επικαιροποιήσετε. Οι προσυμπληρωμένες τιμές έχουν προκύψει από τη διασύνδεση του συστήματος με τη βάση SCOPUS (δείτε την ανάλυση στην καρτέλα «Scopus») βάσει του προσωπικού σας SCOPUS ID.

|                       | =                                                           |                                                              |                                                                                                    |                                                                                                    |                                       |                      | De                                    | erauit meme ·                                                                                                    | iois • |
|-----------------------|-------------------------------------------------------------|--------------------------------------------------------------|----------------------------------------------------------------------------------------------------|----------------------------------------------------------------------------------------------------|---------------------------------------|----------------------|---------------------------------------|----------------------------------------------------------------------------------------------------|--------|
| 0                     | ΑΠΟΓΡΑΦΙΚΟ ΕΚΠΑΙΔΕΥΤ<br>Καθηγητής/τρια:                     | ΙΚΟΥ ΠΡΟΣΩΠΙΚΟΥ                                              |                                                                                                    |                                                                                                    |                                       |                      |                                       |                                                                                                    |        |
| Ερωτηματολόγια 🗸      | Scopus ID:                                                  | (1)                                                          |                                                                                                    |                                                                                                    |                                       |                      |                                       |                                                                                                    |        |
| Απογραφικά 🗸          | Ερωτηματολόγιο διδάσκοντα                                   | Παραγωγή Ερευνητικού/Ε                                       | πιστημονικού Έργου                                                                                         | Αναγνώριση Ερευνητικού/Έπιστη                                                                                                    | μανικού Έργου Χρηματοδη               | οτούμενα Προγράμματα | Scopus                                |                                                                                                    |        |
| Απογραφικά Μαθημάτων  | Συνκευτοωτικά στοιγεία                                      | Εοευνητικού/Επιστημι                                         | νικού Έργου                                                                                                |                                                                                                    |                                       |                      |                                       |                                                                                                    |        |
| 🔹 Απογραφικά Καθηγητή | roluce the read of order                                    | cheord (moo) ruto ()[h                                       | rates chies                                                                                                |                                                                                                    |                                       |                      |                                       |                                                                                                    |        |
| 💿 Προγράμμα Σπουδών   | Εδώ μπορείτε να συμπληρά                                    |                                                              |                                                                                                    |                                                                                                    |                                       |                      |                                       |                                                                                                    |        |
| Υπηρεσίες Ιδρύματος   | αυροιομά της τρεχουσας χρ<br>Γιατώντας το κουμπί κλειδό     | ονιας και αλών των προηγο<br>ύματος σε κάθε εγγραφή μπο      | ημενών.<br>ρείτε να απενεργοποιήσετε                                                                       |                                                                                                    |                                       |                      |                                       |                                                                                                    |        |
| Στατιστικά 🗸          | ξεκλειδώματος                                               |                                                              |                                                                                                    |                                                                                                    |                                       |                      |                                       |                                                                                                    |        |
|                       | + Προσθήκη 🔝 Εξαγων                                         | rý Excel                                                     |                                                                                                    |                                                                                                    |                                       |                      |                                       | Πλήρης Οθόνη                                                                                                    |        |
| εγχειριοια Χρησης     | Ακ.Έτος Αναιροράς(1/9-3)                                    |                                                              | Τύπος Δημοσίευσης                                                                                          | Περιγραφή :                                                                                                    | Πλήθος (στο έτος δημοσίες             | Σύνολικό πλήθος      | Entoneur                              |                                                                                                    |        |
|                       | (2) 2 022 00 *                                              | ered allocated by an                                         | Emplifier                                                                                                  |                                                                                                    |                                       |                      | . confident                           |                                                                                                    |        |
|                       | 2022,00 +                                                   | 2022                                                         | ERIAEÇTE *                                                                                                 | To plught an us fught using                                                                                                    | •                                     | •                    |                                       |                                                                                                    |        |
|                       | 2022                                                        | 2023                                                         | M3.204                                                                                                    | Το σύνολο των οτιλωματ                                                                                                    | 0                                     | 0                    |                                       |                                                                                                    |        |
|                       | 2022                                                        | 2023                                                         | M3.186                                                                                                    | Το σίμολο των εργασιών                                                                                                    | 0                                     | (3)                  |                                       |                                                                                                    |        |
|                       |                                                             | #/10/8L/P                                                    |                                                                                                    | to covero twe stepotroep                                                                                                    |                                       |                      |                                       |                                                                                                    |        |
|                       | 2022                                                        | 2023                                                         | MR 205                                                                                                    | Το σίνολο των μακονοσιαι                                                                                                    | 0                                     | 0                    | 1                                     | ×                                                                                                    |        |
|                       | 2022 2022                                                   | 2023                                                         | M3.205<br>M3.207                                                                                           | Το σύνολο των μονογραφι<br>Το σύνολο των κεισαλαίων                                                                                                    | 0                                     | 0                    | 1                                     | ×                                                                                                    |        |
|                       | 2022<br>2022<br>2022<br>2022                                | 2023<br>2023<br>2023                                         | M3.205<br>M3.207<br>M3.209                                                                                 | Το σύνολο των μονογραφι<br>Το σύνολο των κεφαλαίων<br>Το σύνολο των αναφορών                                                                                                    | 0 0<br>0 0                            | 0                    | 1                                     | ×                                                                                                    |        |
|                       | 2022<br>2022<br>2022<br>2022<br>2022<br>2022                | 2023<br>2023<br>2023<br>2023                                 | M3.205<br>M3.207<br>M3.209<br>M3.208                                                                       | Το σύνολο των μονογραφι<br>Το σύνολο των κεφαλαίων<br>Το σύνολο των αναφορών<br>Το σύνολο των ετεροαναφ                                                                                                    | 0 0 0 0 0 0 0 0 0 0 0 0 0 0 0 0 0 0 0 | 0<br>0<br>0          | 111                                   | x<br>x<br>x<br>x                                                                                                    |        |
|                       | 2022<br>2022<br>2022<br>2022<br>2022<br>2022<br>2022        | 2023<br>2023<br>2023<br>2023<br>2023<br>2023                 | M3.205<br>M3.207<br>M3.209<br>M3.208<br>M3.210                                                             | Το σύνολο των μονογραφι<br>Το σύνολο των κεφαλαίων<br>Το σύνολο των αναφορών<br>Το σύνολο των ετεροαναφ<br>Το σύνολο των ετεροαναφ                                                                                  | 0 0 0 0 0 0 0 0 0 0 0 0 0 0 0 0 0 0 0 | 0<br>0<br>0<br>0     | 1 1 1 1                               | X<br>X<br>X<br>X<br>X                                                                                                    |        |
|                       | 2022<br>2022<br>2022<br>2022<br>2022<br>2022<br>2022<br>202 | 2023<br>2023<br>2023<br>2023<br>2023<br>2023<br>2023         | M3.205<br>M3.207<br>M3.209<br>M3.208<br>M3.210<br>M3.206                                                   | Το σύνολο των μονογραφι<br>Το σύνολο των κεφαλαίων<br>Το σύνολο των κεφαλαίων<br>Το σύνολο των ετεροαναφ<br>Το σύνολο των αναφορών<br>Το σύνολο των βιβλίων τω                                                      |                                       | 0                    | 1 1 1 1 1                             | X<br>X<br>X<br>X<br>X<br>X<br>X                                                                                                    |        |
|                       | 2002<br>2022<br>2022<br>2022<br>2022<br>2022<br>2022<br>202 | 2023<br>2023<br>2023<br>2023<br>2023<br>2023<br>2023<br>2023 | N3.205<br>N3.207<br>N3.209<br>N3.208<br>N3.210<br>N3.206<br>N3.214                                         | Το σύνολο των μονογραφι<br>Το σύνολο των κεφαλαίων<br>Το σύνολο των αναφορών<br>Το σύνολο των στοροχών<br>Το σύνολο των φαιαρορών<br>Το σύνολο των διαλιμάτ<br>Το σύνολο των διαλιμάτ                               |                                       |                      | /<br>/<br>/<br>/                      | X<br>X<br>X<br>X<br>X<br>X<br>X<br>X<br>X<br>X                                                                                                    |        |
|                       | 2022<br>2022<br>2022<br>2022<br>2022<br>2022<br>2022<br>202 | 2023<br>2023<br>2023<br>2023<br>2023<br>2023<br>2023<br>2023 | N3.205<br>N3.207<br>N3.209<br>N3.208<br>N3.210<br>N3.206<br>N3.214<br>N3.189                               | Το σύνολο των μονογραφι<br>Το σύνολο των κεφαλαίων<br>Το σύνολο των αναφορών<br>Το σύνολο των σταφορών<br>Το σύνολο των συγβήλων τω<br>Το σύνολο των διηλιμάν<br>Το σύνολο των διαθυάν β<br>Το σύνολο των διαθυάν β |                                       |                      | · · · · · · · · · · · · · · · · · · · | X<br>X<br>X<br>X<br>X<br>X<br>X<br>X<br>X<br>X<br>X<br>X                                                                                                    |        |
|                       | 2022<br>2022<br>2022<br>2022<br>2022<br>2022<br>2022<br>202 | 2023<br>2023<br>2023<br>2023<br>2023<br>2023<br>2023<br>2023 | M3.205<br>N3.207<br>N3.209<br>N3.208<br>N3.210<br>N3.206<br>M3.210<br>N3.206<br>N3.214<br>N3.289<br>N3.202 | Το σύνολο των μονογραφι<br>Το σύνολο των καρολοίων<br>Το σύνολο των αναροριών<br>Το σύνολο των αγαορομών<br>Το σύνολο των αγαορομών<br>Το σύνολο των βρίμων τω<br>Το σύνολο των διτθινών β<br>Το σύνολο των φιτην   |                                       |                      | /<br>//<br>//<br>//                   | X            X            X            X            X            X            X            X            X            X            X            X            X |        |

Μπορείτε να στείλετε το SCOPUS ID σας στην ΜΟΔΙΠ για να ενημερώσει το σύστημα.

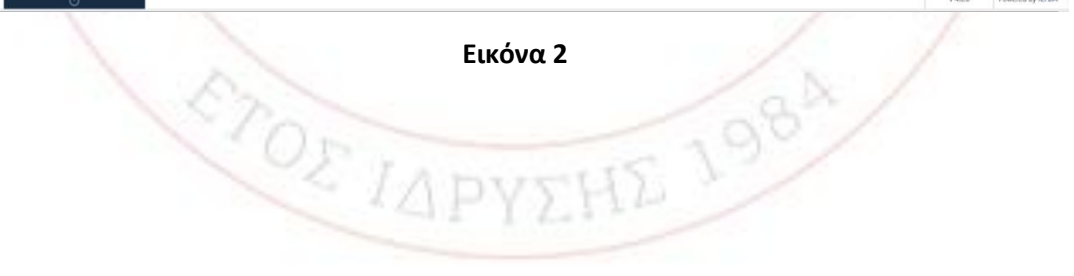

**4.Δείτε εικόνα 3 :** Στο παράθυρο που ανοίγει όταν πατήσετε το μολύβι γράφετε την τιμή του δείκτη στο πλαίσιο (1) και πατάτε το πλήκτρο UPDATE

| Edit |                               |                                                                                                    | ×       |
|------|-------------------------------|----------------------------------------------------------------------------------------------------|---------|
|      |                               |                                                                                                    |         |
|      | Ακ.Έτος Αναφοράς(1/9-31/8)    | 2022                                                                                                    | *<br>*  |
|      | Τύπος Δημοσίευσης             | M3.186                                                                                                    | ¥       |
|      | Περιγραφή                     | Format 🔻 B I U 🗉 🗟 🗄 🖽 🖽 🖼 🖽                                                                                                    |         |
|      |                               | άθροισμά των ετεροαναφορών των δημοσιεύσεών του ήμερολογιάκου έτους ανάφοράς (31/12<br>Το εν λόγω πεδίο συμπληρώνεται με την τιμή που εμφανίζει η διεθνής βάση δεδομένων Scopu<br>στις 31/12 για το ημερολογιακό έτος αναφοράς. | ).<br>5 |
|      | Πλήθος (στο έτος δημοσίευσης) | o <b>(1)</b>                                                                                                    | *<br>*  |
|      | Σύνολικό πλήθος               | 0                                                                                                    |         |
|      |                               | ✓ Update 🛛 ⊗ Ca                                                                                                    | incel   |
| 15   |                               | 143                                                                                                    | 0       |

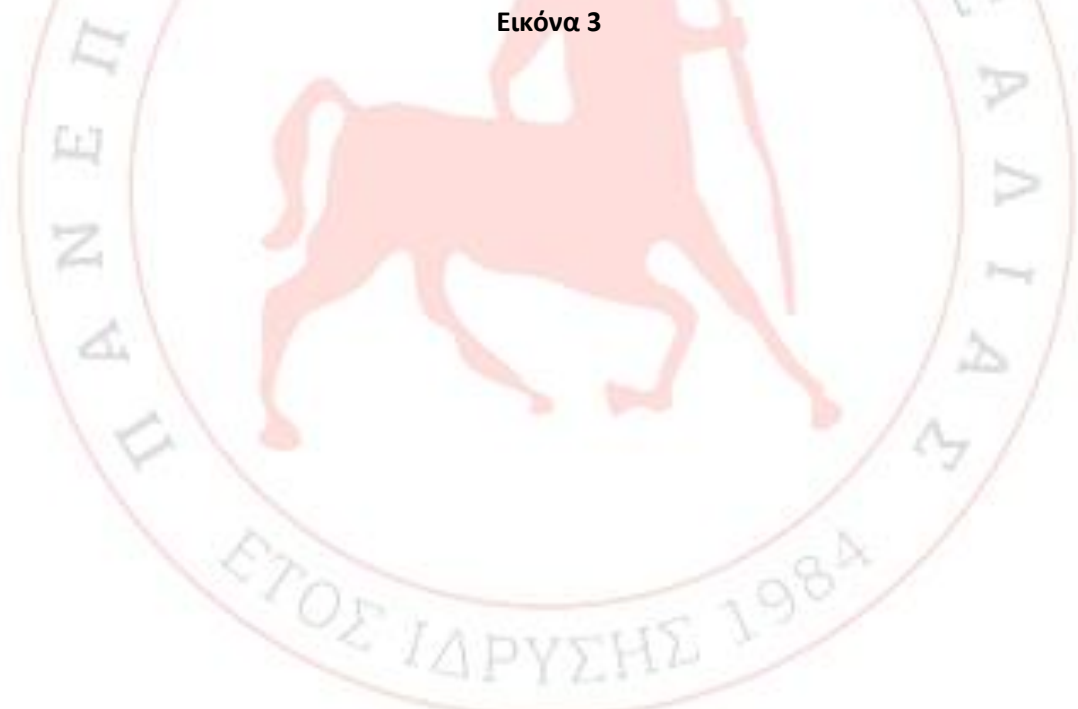